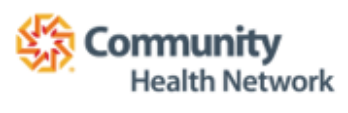

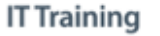

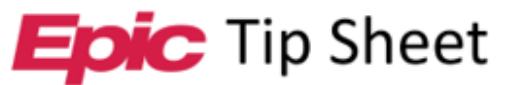

# **MyChart: Patient: eCheck-In (Mobile Version)**

# Overview

Patients have the option to electronically check into appointments using MyChart Mobile. This will save time as patients are able to update information in MyChart prior to their appointments rather than filling out paperwork in the waiting room.

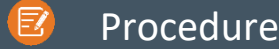

Mobile devices can be used and work very well for Video Visits. If you are using a mobile device the MyChart mobile application must be downloaded and installed.

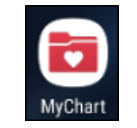

- 1. Open the MyChart app.
- 2. Tap Visits.

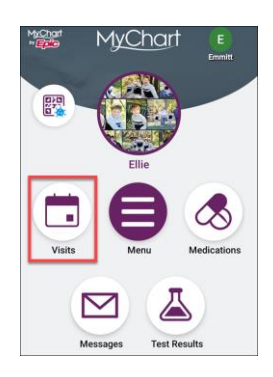

- 3. Tap eCheck-In.
  - a. Tap < I'm here > when you have arrived to your appointment. You can do this after you eCheck-In.

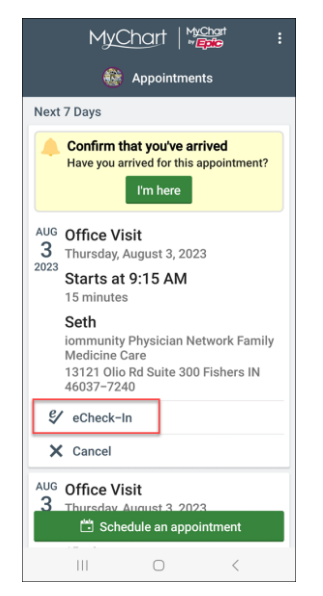

Contact IT Training This material contains confidential and copyrighted information of Epic Systems Corporation This material contains confidential and 8/3/2023 copyrighted information of Epic Systems Corporation

# **Personal Information**

- 1. Verify all Personal Information.
  - a. Edits can be made tapping the Edit Button.
- 2. *Tap* **Next**.

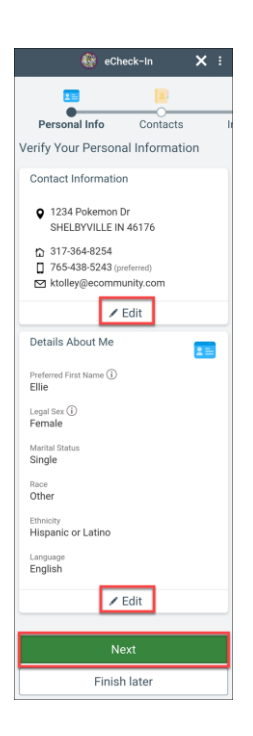

# Contacts

- 1. Verify Contacts.
  - a. Use the Edit buttons to edit your contact information.
  - b. Tap Add contact to add a contact.
  - c. The yellow star on your contact indicates your primary contact.
- 2. Tap Next.

#### Insurance

- 1. Verify Insurance information.
  - a. Answer the required questions (questions with red asterisks) before continuing with the eCheck-In.
    - i. If you click < **No** >, to the guarantor question you will need to verify your guarantor with the Front Desk when you arrive for your appointment.
    - ii. Use Insurance will use the insurance on file.
    - iii. **Do not bill insurance** you are responsible for paying for the appointment out of pocket.
  - b. Tap Add Insurance card photos to add images of your insurance card.
  - c. Use the Update coverage, Remove coverage, and add a coverage buttons as needed.
- 2. *Tap* **Next**.

#### **Payments**

- 1. *Tap* the **radio button** next to the amount that you would like to pay.
  - a. You will need to add your credit card/debit card information.
- 2. Tap Next.

# **Travel History**

- 1. Tap Add a Trip to document any trips you have taken outside of the state or outside of the country.
- 2. Tap Next.

#### **Medications**

- 1. *Review* the list of current **Medications**.
  - a. Use the **Remove** and **report a medication** buttons as needed.

- 2. Select a pharmacy for the visit.
  - a. Use the Add a pharmacy and Clear pharmacy options as needed.
- 3. *Tap* **Next**.

# Allergies

- 1. *Review* the list of current allergies.
  - a. Use the Remove and report an allergy buttons as needed.
- 2. Tap Next.

### **Health Issues**

- 1. *Review* the list of current health issues.
  - a. Use the Remove and report a health issue buttons as needed.
- 2. *Tap* **Next**.

# **Sign Documents**

- 1. Tap Review and sign button to review and sign documents for your visit.
  - a. After you click on the review and sign button, review the information and scroll to the bottom of the screen.
  - b. Tap the Sign Here space. Your electronic signature should populate in the field.
  - c. Tap Accept.
- 2. *Tap* **Next**.

# Questionnaires

1. Answer any questions related to the questionnaires listed in your MyChart.

# **Final Page**

1. A message will display indicating you have completed the eCheck-In process. *Tap* **Close (X)** in the top right corner of the screen.

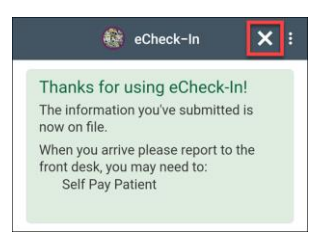

- 2. You will return to the Appointment Screen.
- 3. *Tap* on your **appointment**.
  - a. Appointment details are at the top of the screen.
  - b. There will be a green check mark next the items you completed (i.e. eCheck-In, Appointment confirmation) and a red check mark next to the ones you didn't.

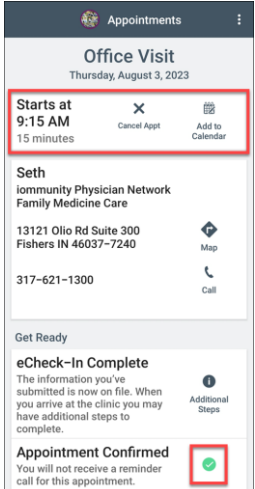